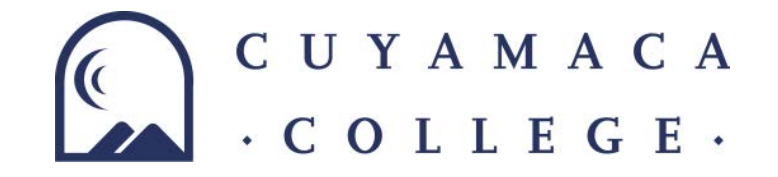

How to Request a Consortium Agreement through Campuslogic?

- 1. Log into your Campuslogic account (campuslogic
- 2. Click on the "request" button—see illustration

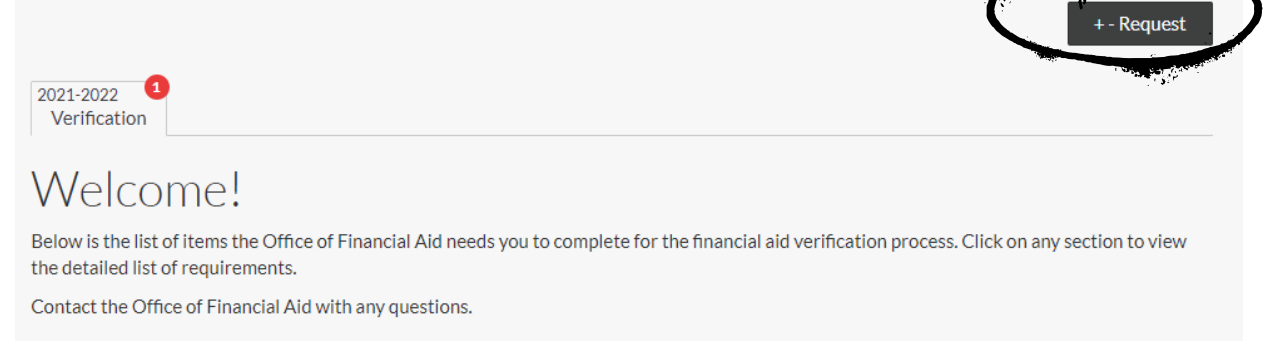

3. Click on the +button to add the consortium form to your portal

2021-2022 Consortium Agreement - Cuyamaca

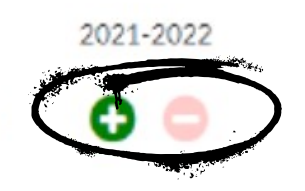

4. Download the form once it is on your portal

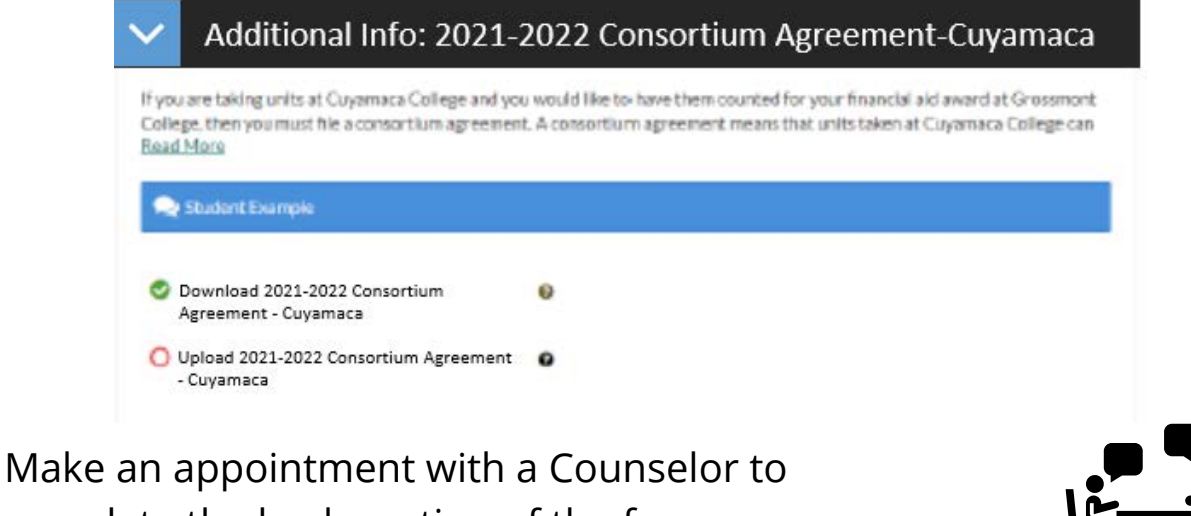

complete the back portion of the form

5.

6. Once the form is complete—upload your form to your Campuslogic account

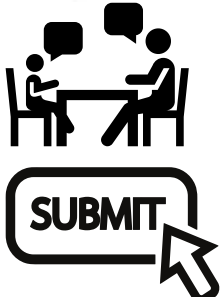